**UNIVERSIDAD MILITAR** NUEVA GRANADA

DIVISIÓN ADMISIONES, REGISTRO Y CONTROL ACADÉMICO

# Instructivo Proceso de inscripción

Antes de iniciar el proceso para la inscripción es importante que tenga en cuenta las fechas destinadas para este proceso, ya que esto facilitará la realización del trámite y evitará procedimientos innecesarios. Estas fechas están dispuestas en el portal web de la UMNG, donde podrá seguir estos pasos:

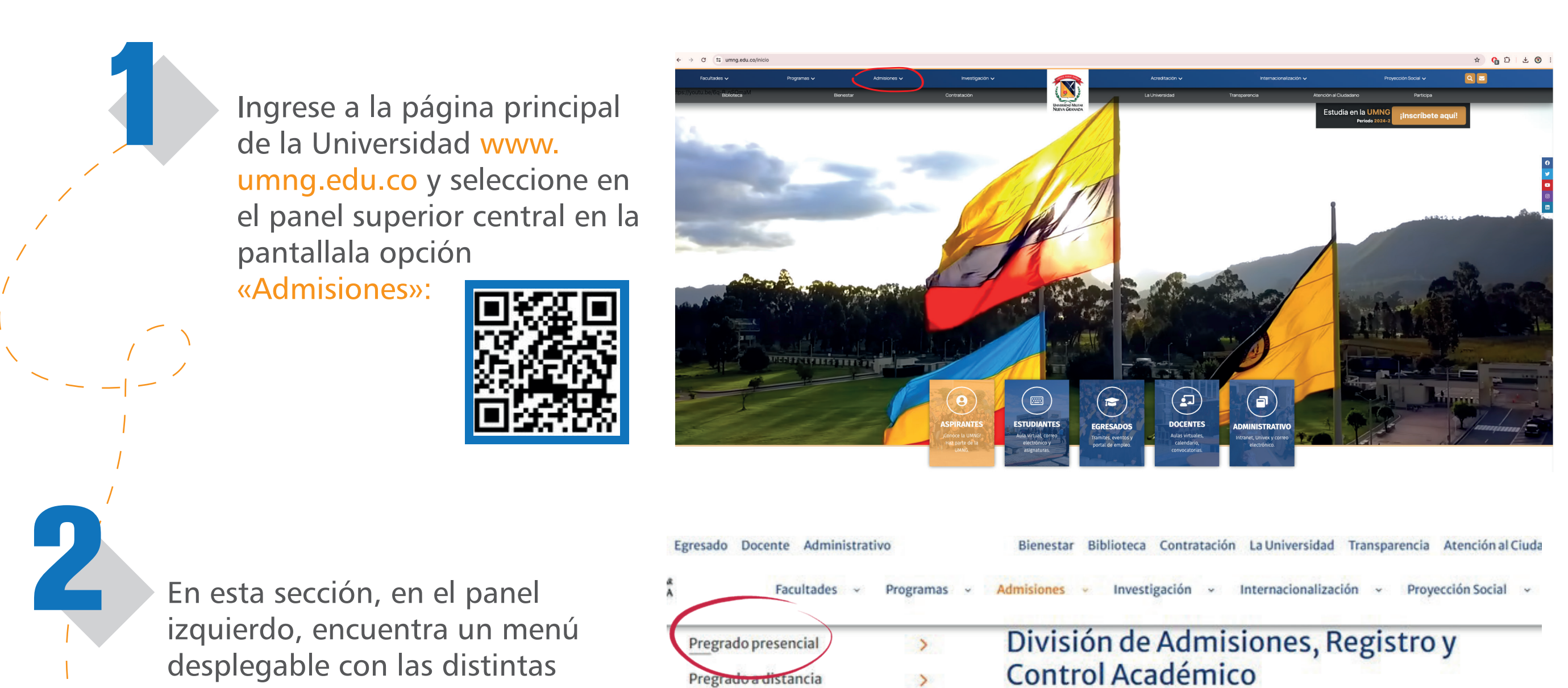

pestañas, por nivel de estudio, seleccione la opción de acuerdo a su interés.

Transferencia externa Tecnologías Premédico Especializaciones Médico Quirúrgicas

Curso de Preingenieria

Nuestra misión permanente es convocar, seleccionar y admitir como estudiantes a bachilleres y profesionales de diferentes áreas del conocimiento, que integran las Fuerzas Militares y la Policía Nacional, y los particulares, que estén interesados en la solución de las problemáticas nacionales, en el desarrollo del país y en alcanzar un elevado nivel profesional, para que se vinculen a los programas académicos que ofrece la Universidad Militar Nueva Granada, bajo las normas legales vigentes.

Pregrado presencial

>

>

>

Información General Sedes y jornadas

f

in

Proceso de inscripción

Documentos para la matrícula

Planes de estudio Calendario Admisio Resultados del proceso

Criterios de Selección

Valores de matrícula

## Calendario de Admisiones 2024-2.

En esta sección, encontrará toda la información acerca de fechas para la admisión de los programa de pregrado presencial de la Universidad Militar Nueva Granada, identifique el programa, facultad y sede de su interés, posteriormente consulte el calendario de ADMISIÓN correspondiente.

A continuación se detalla la información de los calendarios por SEDES y FACULTADES:

Facultad de Medicina y Ciencias de la Salud (Bogotá, transversal 3 # 49-00)

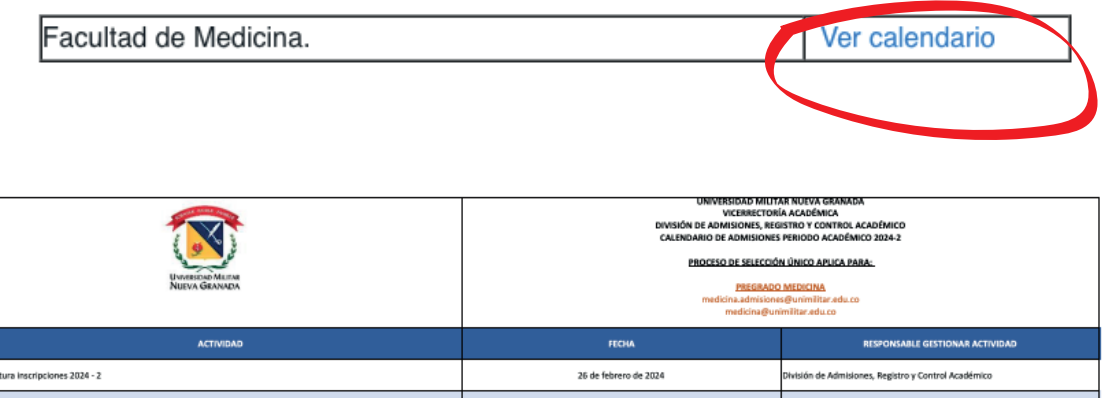

En esta sección, en el panel izquierdo, encuentra un menú desplegable con las distintas pestañas, por nivel de estudio, seleccione la opción de acuerdo a su interés.

Luego debe dar clic en «Ver calendario», según corresponda.

Se abrirá en otra ventana, en formato PDF, el calendario para

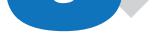

### inscripciones período correspondiente:

| icación examen de conocimientos (presencial)                                                                                                    | Domingo 28 de abril de 2024                                                              | Facultad de Medicina y Ciencias de la Salud                                                                        |
|----------------------------------------------------------------------------------------------------|------------------------------------------------------------------------------------------|----------------------------------------------------------------------------------------------------|
| ialización y/o publicación aspirantes PRESELECCIONADOS                                                                                                    | 10 de mayo de 2024                                                                       | División de Admisiones, Registro y Control Académico                                                               |
| icación prueba psicotécnica a preseleccionados (virtual)                                                                                                    | 15 de mayo de 2024                                                                       | Facultad de Medicina y Ciencias de la Salud                                                                        |
| zevista a preseleccionados (presencial)                                                                                                    | Entre el 16 y 17 de mayo de 2024                                                         | Facultad de Medicina y Ciencias de la Salud                                                                        |
| ialización y/o publicación aspirantes SELECCIONADOS para admisión                                                                                             | 5 de junio de 2024                                                                       | División de Admisiones, Registro y Control Académico                                                               |
| gue en plataforma de la página web de los documentos requisitos de matricula, Política de Gratuidad y descuentos<br>to, institucionalidad, otrosi, si aplica, | Entre el 05 y 18 de junio de 2024                                                        | Aspirante SELECCIONADO                                                                                             |
| neración recibos de matricula                                                                                                    | Entre el 21 y 25 de junio de 2024                                                        | División de Admisiones, Registro y Control Académico                                                               |
| ha limite para pago derechos de matrícula y/o Curso Nivelatorio                                                                                               | Hasta el 4 de julio de 2024                                                              | Aspirante SELECCIONADO                                                                                             |
| so nivelatorio (presencial en Sede Bogotá Calle 100)                                                                                                    | Desde el lunes 08 al sábado 13 de julio de 2024                                          | Departamento de Humanidades, Departamento de Matemáticas y División de<br>Admisiones, Registro y Control Académico |
| io de clases                                                                                                    | 15 de julio de 2024                                                                      | Facultad de Medicina y Ciencias de la Salud                                                                        |
| ucción                                                                                                    | 16 de julio de 2024                                                                      | Facultad de Medicina y Ciencias de la Salud                                                                        |
| TA:<br>Sa fahas maxistas nara ajarutar las artividadas del nessente renovarama con surontibias de molificación, de dasso esta                                 | -<br>situarión, los alustos a las forha során nublicados on el nortal unb de la Universi | lad o informados a los romans alarmónicos realistrados nor los asoirantes                                          |

ing: CABOL E. ABÉVALO DAZA Vicerrectora Académica

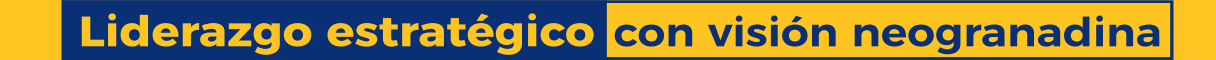

# Proceso de inscripción

Teniendo en cuenta estas fechas e indicaciones del calendario, puede iniciar el proceso de inscripción, para ello, es necesario que, en el menú desplegable mencionado anteriormente, seleccione la opción «Proceso de inscripción»

En esta opción encontrará el paso a paso del proceso de inscripción e indicaciones importantes para llevar con éxito el ingreso a la Universidad. Sin embargo, se detalla a continuación el proceso de inscripción:

### Pregrado presencial

Información General

Sedes y jornadas

Proceso de inscripción

En la opción «Proceso de inscripción» debe dar clic en «Ingresar», o en la página de inicio de la sección de Admisiones, encontrará la opción «Diligencie su inscripción»:

### Proceso de inscripción

Antes de realizar el proceso de inscripción, consulte el calendario correspondiente.

1. Ingrese, por la parte inferior, y elija la opción **«Registrarse como usuario** nuevo»; si por el contrario ya tiene inscripciones anteriores, elija **«Olvidó su** contraseña».

#### Ingresar>

2. Al correo electrónico registrado recibirá una clave de acceso.

3. Ingrese por el botón que se encuentra en la parte inferior, digite el correo electrónico registrado y la clave que le fue enviada y elija la opción «Ingresar».

### Inscripción

Inscribirse a uno de nuestros programas le tomará solo unos momentos:

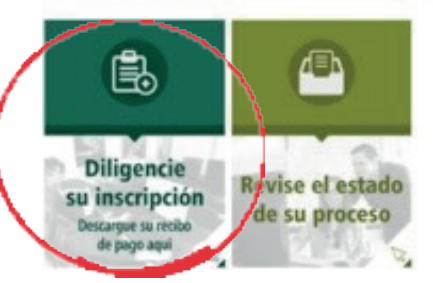

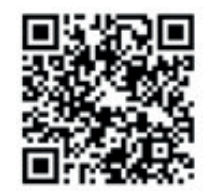

!"#\$%\$\$&(

Al ingresar se abrirá la pestaña con el servidor Univex especializado para el ingreso y el registro. Elija la opción «Registrarse como usuario nuevo», o, si por el contrario ya tiene inscripciones anteriores, seleccione «Olvidó su contraseña» e ingresar el correo asociado a la cuenta de registro anterior:

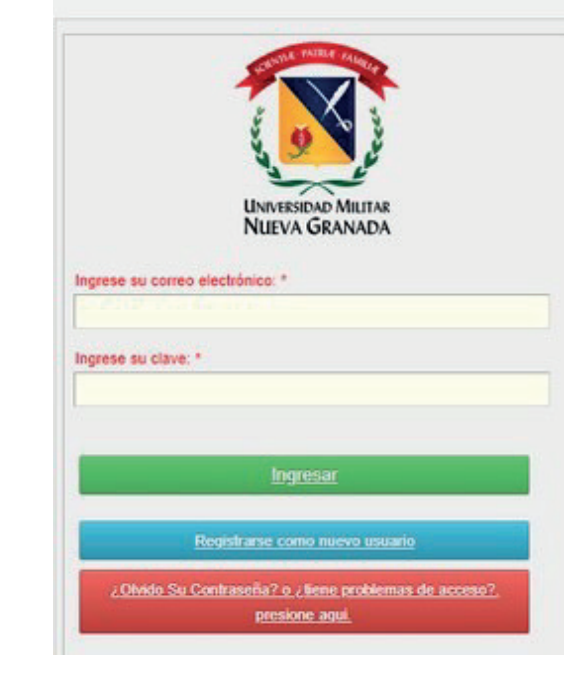

En el caso de hacer un nuevo registro, debe diligenciar todos los campos del formulario y aceptar los términos y condiciones:

| inormación Ocherai                                                       |                    |                                                                                               |                                 |  |  |  |  |
|--------------------------------------------------------------------------|--------------------|-----------------------------------------------------------------------------------------------|---------------------------------|--|--|--|--|
| ipo Documento *                                                          | Número Documento * | Fecha Nacimiento *                                                                            | Genero *                        |  |  |  |  |
| Seleccione un dato 💙                                                     |                    |                                                                                               | Seleccione un dato 💙            |  |  |  |  |
| lombres *                                                                |                    | Primer apellido *                                                                             | Segundo apellido *              |  |  |  |  |
| orreo electrónico *                                                      |                    | Confirmar Correo electrónico *                                                                |                                 |  |  |  |  |
|                                                                          |                    |                                                                                               |                                 |  |  |  |  |
| eléfono celular (mín 10 car                                              | acteres) *         | Teléfono fijo de contacto, co<br>10 caracteres)                                               | on indicativo de la región (mín |  |  |  |  |
| eléfono celular (mín 10 car                                              | acteres) *         | Teléfono fijo de contacto, co<br>10 caracteres)<br>+57                                        | on indicativo de la región (mín |  |  |  |  |
| eléfono celular (mín 10 car<br>Ciudad de Registro *                      | acteres)*          | Teléfono fijo de contacto, co<br>10 caracteres)<br>+57<br>Nacionalidad *                      | on indicativo de la región (mín |  |  |  |  |
| eléfono celular (mín 10 car<br>Ciudad de Registro *<br>Buscar por nombre | acteres) *         | Teléfono fijo de contacto, co<br>10 caracteres)<br>+57<br>Nacionalidad *<br>Buscar por nombre | on indicativo de la región (mín |  |  |  |  |

**B** 

Al correo electrónico registrado recibirá una clave para ingresar al sistema Univex, a donde debe dirigirse para acceder con la información proporcionada:

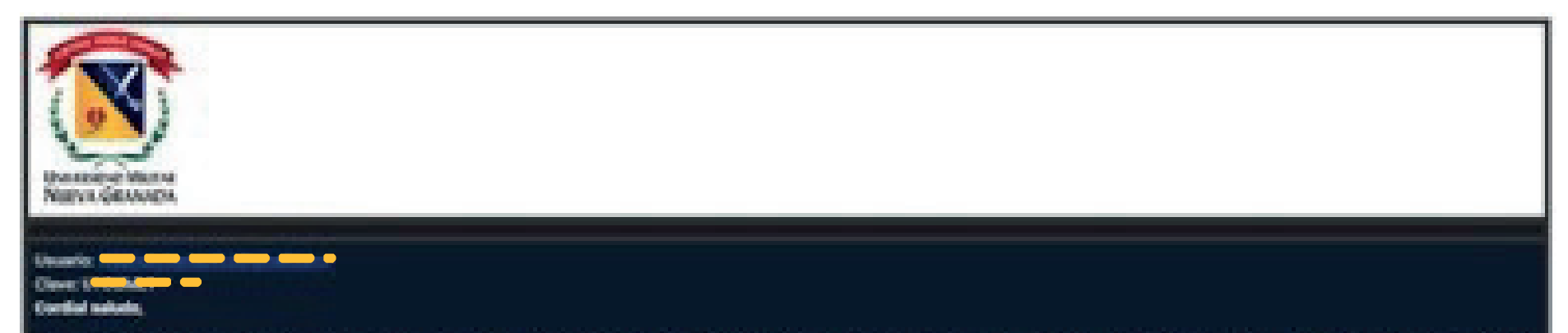

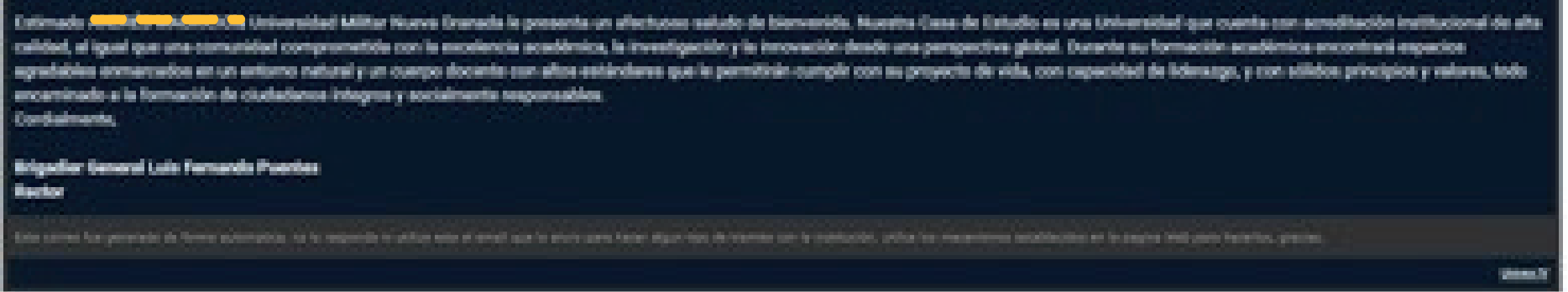

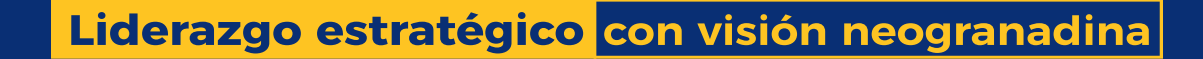

# Proceso de inscripción

Ingreso y Registro al portal de inscripciones

En el sistema de registro, nuevamente debe digitar el correo electrónico registrado y la clave que le fue enviada, para posteriormente elegir la opción «Ingresar»:

|                 | UNIVERSIDAD MILITAR<br>NUEVA GRANADA |
|-----------------|--------------------------------------|
| pedro.perez@g   | ro electrónico: *<br>mail.com        |
| Ingrese su clav |                                      |
|                 |                                      |
|                 | Ingresar                             |
|                 | Registrarse como nuevo usuario       |
|                 |                                      |

En el menú principal, al hacer clic en la opción "Pre Inscribirse a cursos y programas" encontrará las diferentes modalidades y niveles.

| na Fast<br>Par lanaritika a seren a proposan                                    | Beleccione la modulated y el carso o programa:                                                                                                    |  |
|---------------------------------------------------------------------------------|----------------------------------------------------------------------------------------------------|--|
| Completer in Roje de Vela e<br>Recordpointe<br>Committer et extente del present | R1. Progradie<br>Prozenie         R1. Progradie<br>Distancia         R1. Prodposition<br>Production         R4. Progradies not<br>production         R1. Prodposition         R1. Prodpositi |  |
| gelerite file, singlete                                                         | Andreas Andreas                                                                                                    |  |
|                                                                                 |                                                                                                    |  |

Se desplegará el listado de programas que ofrece la

- Universidad, según el calendario que
- visualizó previamente. Debe

| 01.Pregrado<br>Presencial | 02. Pregrado<br>Distancia | 03.Postgrados<br>Medicos    | 04.Pengrados no<br>medicos            | 05.Doctorados | 06.Diplomade |
|---------------------------|---------------------------|-----------------------------|---------------------------------------|---------------|--------------|
| 07.Tecnologias            | 08.Pre-<br>Universitarios | 09.Transferencia<br>Externa | 10.Transferencia<br>Externa Distancia |               |              |

seleccionar el programa de su interés y dar clic en «Seleccionar». Al dar clic en «Seleccionar», la casilla completa debe cambiar de color:

|     | ADMINISTRACION DE EMPRESAS A DISTANCIA 2021 2                      | Telester    |
|-----|--------------------------------------------------------------------|-------------|
|     | a.                                                                 |             |
|     | CONTADURIA PUBLICA A DISTANCIA 2021 2                              | Gebeurionae |
|     |                                                                    |             |
| 130 | RELACIONES INTERNACIONALES Y ESTUDIOS POLÍTICOS A DISTANCIA 2021 2 | Selectore   |

Tras seleccionar el programa de su interés, debe bajar el panel para dar clic en la opción para preinscribir el programa seleccionado; para confirmar, en la casilla inferior observa el programa seleccionado. Al dar clic en «Preinscribir programa», apare ce la opción «Descargar recibo de pago», la cual debe seleccionar para obtener el recibo de pago de inscripción.

| Pre Inscribe programa selecionado                                                                                        |                                                                                                    |
|----------------------------------------------------------------------------------------------------|----------------------------------------------------------------------------------------------------|
| Fre around programa secondad                                                                                             |                                                                                                    |
| Programa Seleccionado:ADMINISTRACION DE EM                                                                               | RESAS A DISTANCIA 2021 2 11/06/2021                                                                                                    |
| 1                                                                                                    |                                                                                                    |
| Descargar Reelbs de Page                                                                                                 |                                                                                                    |
| INFORMATION CORPO DE DESCARGAR EL VECES y Mateir du Velo<br>de hoja de vida, que le va a generar un códiga con el cual y | lotivo pago, al día siguiente debe ingrezar maxamente al portal con su correo y clave asignada y diligenciar el formula<br>ated va a continuar con su proceso de inscripción. De lo contrario no se podrá realizar su proceso de admissión |

Antes de acercarse al banco a realizar el pago, es fundamental que verifique que la información registrada es correcta; esto puede hacerlo en la opción «Completar la hoja de vida e inscripción», en donde serán visibles las preinscripciones realizadas, así como también los recibos generados:

| enú Ppal                                                                                                    | Seleccione el curso o pr                                           | ograma para continuar             | con el proceso:1 1                          |  |  |
|----------------------------------------------------------------------------------------------------|--------------------------------------------------------------------|-----------------------------------|---------------------------------------------|--|--|
| Pre Inscribirse a cursos<br>y programas                                                                         |                                                                    |                                   |                                             |  |  |
| Completar la Hoja de<br>Vida e Inscripción                                                                      | Sel. Proceso de inscripción                                        | Recibo de derechos de inscripción | Proceso                                     |  |  |
| Second second second second second second second second second second second second second second second second | <ul> <li>Pendiente pago de derechos de<br/>instrinción.</li> </ul> | Recibo de derechos de inscripción | ADMINISTRACION DE EMPRESAS A DISTANCIA 2021 |  |  |
| Consultar el estado del<br>proceso                                                                              | 4                                                                  |                                   |                                             |  |  |

Imprima el recibo de inscripción en impresora láser para evitar dificultades y pague en cualquier oficina del banco Itaú del país, el pago también se puede realizar en línea a través del enlace: https://www.umng.edu.co/pagos-en-linea.

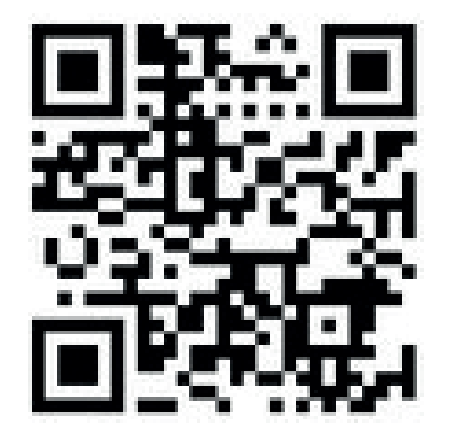

3

Nota: El valor de la inscripción no es reembolsable por ningún concepto. Para realizar pago en línea, el recibo de pago se verá reflejado 24 horas después de generado o modificado.

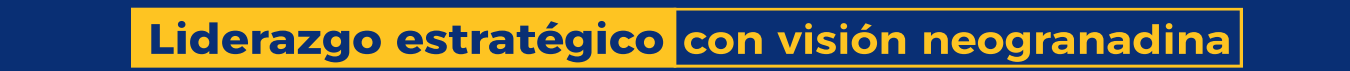

# Proceso de inscripción

Al siguiente día hábil de realizado el pago de inscripción y hasta la fecha de cierre, debe ingresar al sistema Univex de nuevo, con el correo electrónico registrado y la clave que le fue enviada. En el menú principal, debe hacer clic en «Completar la hoja de vida e inscripción», elegirla opción «Proceso de inscripción» y diligenciar el formulario hasta que el sistema genere su código de inscripción:

|                                            | Seleccione el curso o pro   | grama para continuar con el proce | so:1 1                                      |
|--------------------------------------------|-----------------------------|-----------------------------------|---------------------------------------------|
| Pre Inscribirse a cursos y programas       | 1000                        | -                                 |                                             |
| Completar la Hoja de Vida e<br>Inscripción | Sal. Proceso de inscripción | Recibo de derechos de inscripción | Ривсеза                                     |
| Consultar el estado del proceso            | Proceso de inscripción      | *                                 | ADMINISTRACION DE EMPRESAS A DISTANCIA 2023 |

Nota: Si no se habilita la opción «Proceso de inscripción», debe enviar el soporte de pago a la División Financiera a los siguientes correos electrónicos: Para **programas de la sede Bogotá** financiera.matriculas@unimilitar.edu.co Para programas de la **sede Campus** financiera.dircampus@unimilitar.edu.co

# Diligenciar formulario de inscripción

El formulario necesario para la generación del código de inscripción cuenta con diferentes secciones\*, como se muestra en la imagen, el cual debe ser diligenciado totalmente:

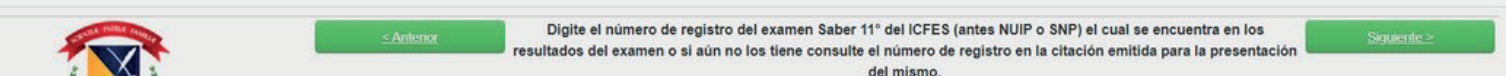

| UNIVERSIDAD MILITAR                | Estudios de Secundaria (           | Bachillerato)                   | SECU | JNDARIA             |   |                          |  |
|------------------------------------|------------------------------------|---------------------------------|------|---------------------|---|--------------------------|--|
| NUEVA GRANADA<br>arios a Capturar: | Guardar los datos                  |                                 |      |                     |   |                          |  |
| tioia de vida                      | Tipos de Icfes *                   | Fecha de presentación del Icfes |      | Puntaje en el Icfes |   | Número de registro ICFES |  |
| Información Especial               | lictes 2006 a 2014-1               | 21/09/2008                      |      | 0                   |   | AC200822548751           |  |
| Categoría                          | Año en que se graduó               | Calendario                      |      | Jomada *            |   | Modalidad                |  |
| Información del Bachilierato       | 2008                               | A                               | ~    | Completa            | ~ | Académico                |  |
| Medios de contacto                 | ¿Finalizo estudios en el exterior? |                                 |      |                     |   |                          |  |
| Información familiar               | Colegios *                         |                                 |      | Naturaleza          |   |                          |  |
| Medios de Promoción                | Buscar Colegio                     | Buscar Municipio                |      | Oficial Distrital   | * |                          |  |
| Documentos Anexos                  | COLEGIO PRADO VERANIEGO LED -EN    | 280GOTA D.C                     | ~    |                     |   |                          |  |
|                                    | I.F                                |                                 |      |                     |   |                          |  |

Para los programas de la Facultad de Estudios a Distancia y para los programas de Posgrado en la última sección del formulario de inscripción se deben cargar los documentos de matrícula.

Al finalizar el diligenciamiento de todas las secciones, en el «Estado de inscripción» se observa el código de inscripción, el programa y el estado.

En el caso de programas pertenecientes a la Facultad de Estudiosa Distancia y los programas de Posgrado, la carga de documentos se realiza antes de terminar la nscripción, y, si hace falta a guno de los documentos obligatorios, no se genera e código de inscripción:

| Estado de la Inscripción |              |                |        |                   |                                 |        |      |                               |                            |         |                      |    |             |   |   |        |         |        |                                  |
|--------------------------|--------------|----------------|--------|-------------------|---------------------------------|--------|------|-------------------------------|----------------------------|---------|----------------------|----|-------------|---|---|--------|---------|--------|----------------------------------|
| H                        | K            | 1              | M      | M                 | 1-1/1Pág                        | 10     | 25   | 90                            | Ш т                        | xt      | ٩                    |    |             |   |   |        |         |        |                                  |
| Sel.                     | Códi<br>Insc | igo d<br>ripci | e 🗸    | ▲ Cui             | rso/Prog                        | rama   | I¥ . | Esta                          | do                         | **      | Estado<br>Especifico | ** | Indicacione | s | • | Docume | ntación | ]<br>1 | Descargar Recibo de<br>Iatricula |
| •                        | 1000         | 2121           | 107341 | ADI<br>EMI<br>DIS | MON DE<br>PRESAS A<br>STANCIA 2 | 2021 / | / 2  | Hoja<br>regis<br>en p<br>de s | trada<br>roceso<br>eleccio | y<br>ón | Inscrito             |    |             |   |   |        |         |        |                                  |

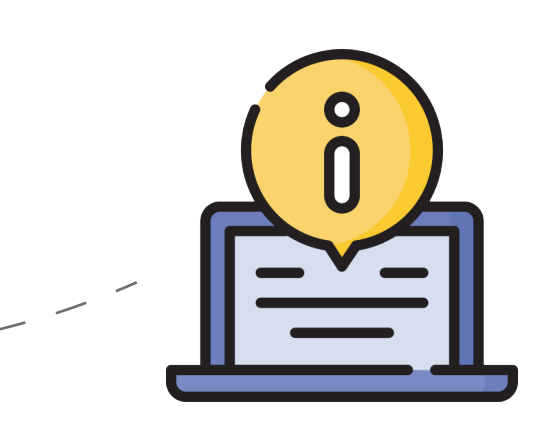

Si requiere información adicional respecto al proceso de

## admisión puede contactarnos a: division.admisiones@unimilitar.edu.co

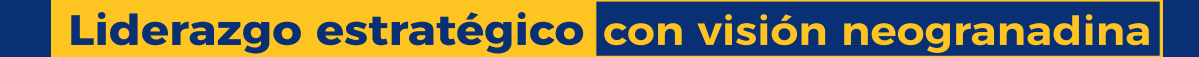

4